今天向大家介绍过渡性房屋中央统一平台「住得易」的使用方法。网上申请非 常简单,大家进入平台,首先在右上角选择语言,然后看完声明内容后,按同 意并继续。接着选择递交表格方式,大家可以选择直接在网上填表,也可以将填 妥的纸质表格,扫描成 PDF 文档,或者拍照直接上传。接着就要做简单验证, 选取「我已阅读及理解以上注意事项」,再按继续。

来到表格的第一部份,先选择是甲类人士,还是其他类别的乙类人士,然后填写 个人资料。接下来填写自己的优次选择,最少一个,最多三个,再填写自己现在 的居住情况,包括地址、面积、居住年期等等。申请人还需填写家庭成员资料, 如果有特别出行需要,亦可以列明在内。情况适用的话,申请人还可以填写机构 转介资料。填写完毕,大家要检查一下资料是否正确,您必需先阅读「申请人声 明及承诺」,明白后选择「已阅读明白及同意遵守以上各项的声明及承诺」,就可 以点击发送手机验证码,填上在手机短讯收到的一次性密码,然后按确认及递交。 完成了以上步骤,您就会获得申请编号,并且马上收到附有申请编号的手机短讯。 过渡性房屋项目的营运机构稍后可能会与你联络,到时您需要按证明文件清单向 营运机构提交文件及声明书。离开页面前,您可以储存或者打印相关画面及资料, 当营运机构完成评估并在「住得易」输入申请结果后,您就会收到附有申请结果 的手机短讯。

「住得易」可以让大家查询申请情况,您可以用申请编号或身份证文件号码进行 查询,输入相关资料后按继续,同样做简单验证,就可以看到申请结果。结果主 要有四种,分别是申请已递交、申请成功、申请未能成功,又或者没有相关申请 记录。如果是最后一种,就要检查一下自己是否填错资料了。